# **Crimson** How to Add a Conduit Recipient to Crimson

To use the Crimson Conduit Distribution module, you must create people records for each recipient and create a unique Conduit ID to be used later for distribution. Take the following steps to add a recipient to Crimson:

- 1. If the record already exists, do a **People Search** for the recipient's profile. If the record does not exist yet, go to **Import/Data Entry** and select **Add a Record**. Create the
  - profile then click Save when done.
- 2. You should now be in the recipient's profile. Click on the Conduit panel to edit the **Conduit**

| Conduit |                       |  |
|---------|-----------------------|--|
|         | Conduit #<br><b>0</b> |  |
|         | Total Raised          |  |

- 3. The **Conduit** page will appear. Complete the fields below, then click
  - Note: the **Conduit No**. is created by the client. It should be unique to the recipient.

Conduit

| Conduit No            | Election    |                |
|-----------------------|-------------|----------------|
| 99999                 | P - Primary | ~              |
| FEC ID# Lookup        | Year        | Other Election |
| FEC ID# Lookup        | 2026        |                |
| Committee             | Office      |                |
| Candidate for Senate  | S - Senate  | ~              |
| FEC Cmte Id           | State       | District       |
| C00044444             | VA X        |                |
| Candidate Prefix      | Comment     |                |
|                       |             |                |
| Candidate First Name  | ACTIVE      |                |
| George                |             |                |
| Candidate Middle Name |             |                |
|                       |             |                |
| Candidate Last Name   |             |                |
| Washington            |             |                |
| Candidate Suffix      |             |                |
|                       |             |                |
| Candidate FEC id#     |             |                |
| S4P444444             |             |                |

# How to Track Donations for Conduit Distribution in Crimson

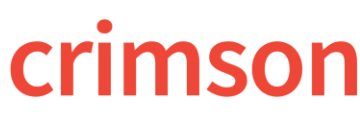

### **Crimson: Conduit Module**

button in the fourth column.

Once all recipients have a profile with a unique Conduit ID established, you can apply the ID to gifts via import or their gift's detail screen.

#### Gift's Detail Option:

1. Look up the existing Donor record using **People Search**, or the gift using **Money Search**, and open the gift details screen.

Add Conduit

2. Click on the

| 201               | 14 America D. Manain |          |
|-------------------|----------------------|----------|
| 30.               | 11 - Amos D. Michair |          |
| Amou              | nt                   |          |
| \$                | 500                  |          |
|                   | Add Fundraiser       |          |
| Con               | duit                 |          |
|                   | Add Conduit          |          |
| Condu             | iit# 🗙               |          |
|                   |                      |          |
|                   | nt                   | Distrib? |
| Amou              | 500                  |          |
| Amou<br>\$        | 500                  |          |
| Amou<br>\$<br>Fee | 500                  |          |

| 3. Start typing the recipient's name or Conduit ID, and then select the correct record from the drop down that will appear. |                                                         |                                       | Conduit          |          |
|----------------------------------------------------------------------------------------------------|---------------------------------------------------------|---------------------------------------|------------------|----------|
|                                                                                                    |                                                         |                                       | Add Cor          | nduit    |
| 4.                                                                                                    | Enter the amount of the gift being at                   | ttributed to that ID.                 | Conduit# 🗙       |          |
| ** Yo                                                                                                    | u can add additional Conduit recipier                   | nts to a single gift using            |                  |          |
| the<br>done                                                                                                    | Add Conduit<br>. You'll want to be sure the total of th | button, until<br>ne conduit recipient | Amount<br>\$ 500 | Distrib? |
| amou<br>5.<br>calcu                                                                                                    | Enter the related conduit Fee. The late.                | it.<br>Net fee will auto              | Fee<br>\$        |          |
| 6.                                                                                                    | Click Save when done.                                   |                                       | Set              |          |

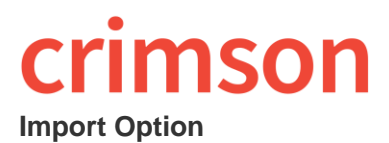

Below are helpful tips for importing a list of donations given for conduit distribution:

- When creating your file for import, be sure to include at least one column for "Conduit No" (this will be the unique ID you assigned to the conduit recipient), and one column for "Conduit Amount" (the amount of the gift being distributed to that recipient).
- You can import up to 15 conduit recipients. To do so, make sure your file has columns setup like: "Conduit No 1", "Conduit Amount 1", "Conduit Fee 1", "Conduit No 2", "Conduit Amount 2", "Conduit Fee 2", "Conduit No 3", "Conduit Amount 3", etc.
- If there is more than one recipient for the gift, you want to be certain the total of the conduit amount fields add up to the total of the gift amount.
- When your file is ready, follow the regular steps to <u>Importing a List of New</u> <u>Contributions</u>. When mapping your fields, be sure to use the "Conduit No 1", "Conduit Amount 1", "Conduit Fee 1", "Conduit No 2", "Conduit Amount 2", "Conduit Fee 2", etc. fields.

# How to Enter a Conduit Distribution in Crimson

Once all donations have been loaded to the database, you will want to take the follow steps to track the conduit distribution:

- 1. Go to the **More** menu of Crimson on the left side menu bar and select the **Conduit** submenu option.
- 2. The Conduit Dashboard will display with a summary of distribution details.
- 3. To start a new distribution click New Distribution on the Conduit dashboard.

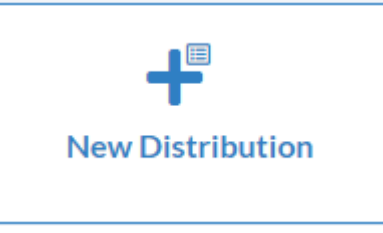

# crimson

5.

6.

7.

8.

9.

## **Crimson: Conduit Module**

- 55

4. Enter your filter criteria for the distribution New Conduit Distribution

|           | Filters                                                                                                    |                                                                                               | 00 Output Fields                                       |                                                          | E Result                                                   |                                                |          |
|-----------|----------------------------------------------------------------------------------------------------|-----------------------------------------------------------------------------------------------|--------------------------------------------------------|----------------------------------------------------------|------------------------------------------------------------|------------------------------------------------|----------|
|           | • Gift (3)                                                                                                    |                                                                                               |                                                        |                                                          |                                                            | Selected Only Search Filters                   | ٩        |
|           |                                                                                                    | Fund Code<br>C-PAC - PAC<br>C-PAC                                                             | × 0<br>Batch<br>Deposit I<br>Betwe<br>1/1/20<br>12/31/ | Date<br>Date<br>en v<br>222                              | Conduit#<br>Enter Conduit#<br>99999- Candidate Fo<br>99999 | r Senate                                       |          |
|           | •                                                                                                    | Fund Code –<br>distribution<br>Batch Date –<br>distribution<br>Conduit # – S<br>distribution. | Enter the Func<br>Enter the date<br>elect the condu    | l Code for the (<br>range for the g<br>uit recipient. Yo | Committee mai<br>gifts you want to<br>ou should seled      | king the<br>o pull into the<br>ct only one per |          |
| 5.        | Click Run                                                                                                    | when done e                                                                                   | ntering the sea                                        | arch criteria.                                           |                                                            |                                                |          |
| 6.<br>7.  | <ul> <li>Review the donations for distribution on the screen or click Export to review in Excel.</li> <li>Click Create Distribution, located in the lower left footer of the screen, when ready to</li> </ul> |                                                                                               |                                                        |                                                          |                                                            |                                                |          |
|           | move forward.<br>nFiler<br>Create<br>Export                                                                                                    | New Distribution                                                                              |                                                        |                                                          |                                                            |                                                |          |
| 8.        | Complete the                                                                                                    | distribution det                                                                              | ails.                                                  |                                                          |                                                            |                                                |          |
|           | <ul> <li>Conduit No – This is the Conduit Recipient of the distribution.</li> <li>Date – This is the date of the distribution. This date will be reportable to the FEC.</li> </ul>                            |                                                                                               |                                                        |                                                          |                                                            |                                                |          |
|           | •                                                                                                    | <b>Comment</b> – T<br>This will not be                                                        | his is any com<br>e included in th                     | ment you want<br>e FEC report p                          | to record for the                                          | ne distribution.                               |          |
| 9.<br>10. | Click Yes v<br>You can go ba                                                                                                    | vhen done.<br>ck to the <b>Distr</b>                                                          | ibution Searc                                          | <b>h</b> to view the n                                   | ewly created c                                             | listribution.                                  |          |
|           | Click on 🔼                                                                                                    | to open the ne                                                                                | ewly created di                                        | stribution.                                              |                                                            |                                                |          |
|           |                                                                                                    | Distribution Id                                                                               | Conduit No                                             | Distribution Date                                        | Conduit Name                                               | Elect Code                                     | Elect Ye |
|           | ×                                                                                                    | 74                                                                                            | 99999                                                  | 10/18/22                                                 | Candidate For<br>Senate                                    | Ρ                                              | 2016     |

1/26/22

Conduit

1

73

🖌 🗙

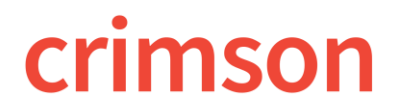

### **Crimson: Conduit Module**

**Complete Distribution** 

11. Review the conduit distribution, then click when done. A corresponding **Expenditure** will get automatically be created in Crimson as a result and the distribution status will update from Pending to Complete.